## Maintenance Work Order Request Form

https://assetessentials.dudesolutions.com/PSUSchuylkill

|                           | Menu | Asset Essentials         | MY REQUESTS |              |                 |            |                       | ()<br>Help      | Profile |
|---------------------------|------|--------------------------|-------------|--------------|-----------------|------------|-----------------------|-----------------|---------|
| Click "New" button to     |      | + NEW Work Order # Title | WO Status   | Source Asset | Source Location | Originated | Originator First Name | Originator Last | Name    |
| start work order process. |      |                          |             | -            |                 |            |                       |                 | ĺ       |
|                           |      |                          |             |              |                 |            |                       |                 |         |
|                           |      |                          |             |              |                 |            |                       |                 |         |

Fill out required fields for Building Location, Room, Work Category, and Work Requested.

When complete, click the "Submit" button.

| <b>⊟</b><br>Menu | Asset Essentials MY REQUESTS                                    | <b>?</b><br>Help | Profile |
|------------------|-----------------------------------------------------------------|------------------|---------|
| My Requests      | SUBMIT CANCEL                                                   |                  |         |
|                  | ✓ SELECT REGION/SITE                                            |                  |         |
|                  | ∧ REQUEST DETAILS                                               |                  |         |
|                  | Location* Area/Room Number* Business Building                   |                  |         |
|                  | work category*<br>B I U H1 H2 H3 ⊕ ⋈ ≔ ≔ ⊞                      |                  |         |
|                  | Work Requested *<br>Ceiling tile damaged and replacement needed |                  |         |
|                  | ∧ UPLOAD DOCUMENT/IMAGE                                         |                  | _       |
|                  | Documents/Images                                                |                  |         |
|                  | ADD ATTACHMENT OR      Drag and Drop File Here                  |                  |         |

Open work requests will be listed on the homepage of the work order system.

| )<br>Menu  | Asset Essentials MY REQUESTS |                                                |             |              |                   |                        | ()<br>Help            | Profile            |     |
|------------|------------------------------|------------------------------------------------|-------------|--------------|-------------------|------------------------|-----------------------|--------------------|-----|
| V Requests | + NEW                        |                                                |             |              |                   |                        |                       |                    |     |
|            | Work Order #                 | Title                                          | WO Status   | Source Asset | Source Location   | Originated             | Originator First Name | Originator Last Na | me  |
|            |                              |                                                | Ŧ           | ,            |                   |                        |                       |                    |     |
|            | 000000058                    | Ceiling tile damaged and<br>replacement needed | New Request |              | Business Building | 01/21/2022 11:57:00 AM | Jonathan              | Kukta              | Â   |
|            |                              |                                                |             |              |                   |                        |                       |                    | - 1 |
|            |                              |                                                |             |              |                   |                        |                       |                    | - 1 |
|            |                              |                                                |             |              |                   |                        |                       |                    |     |